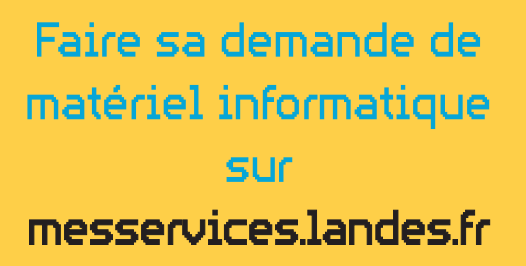

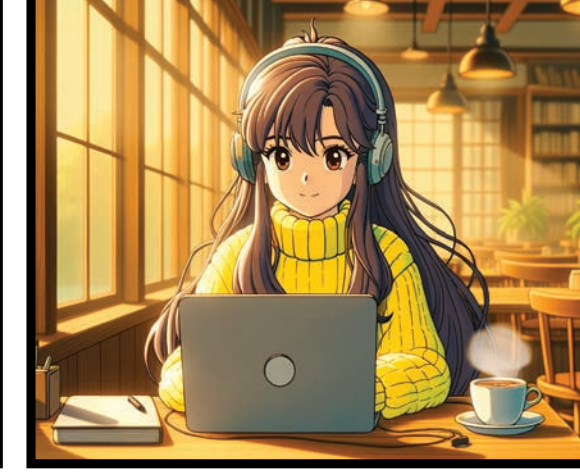

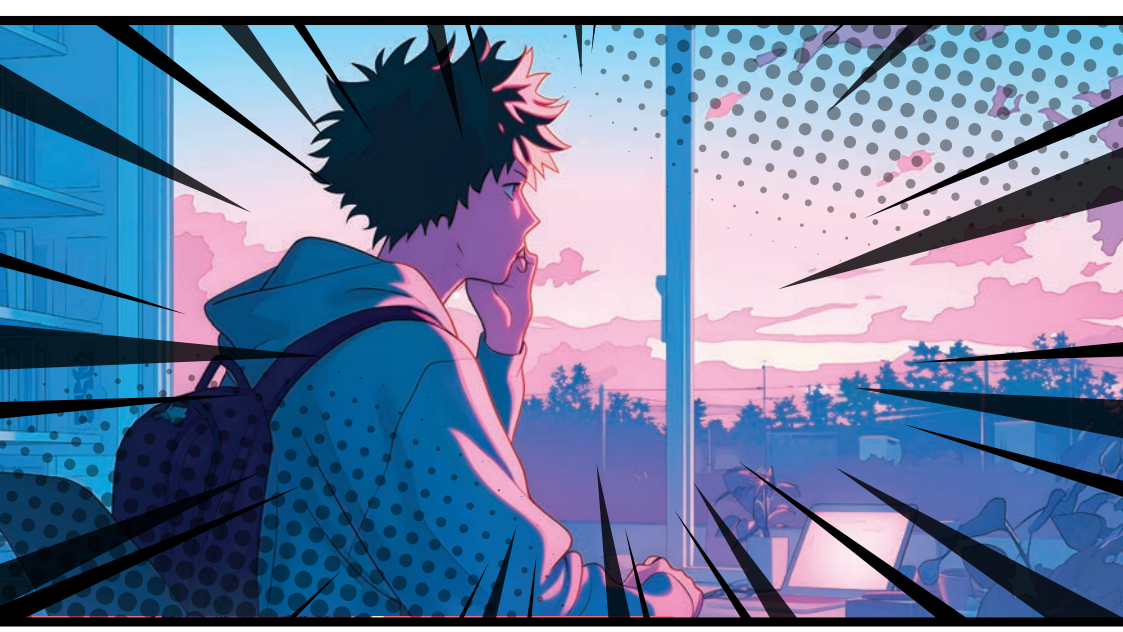

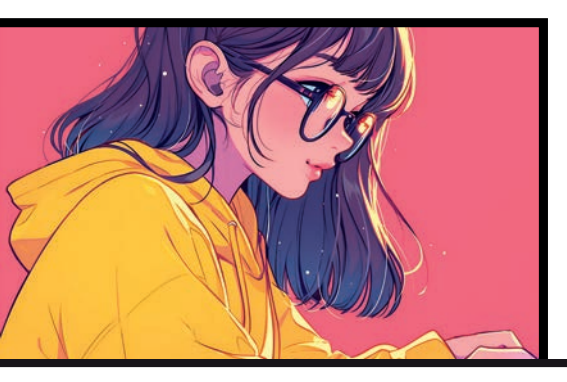

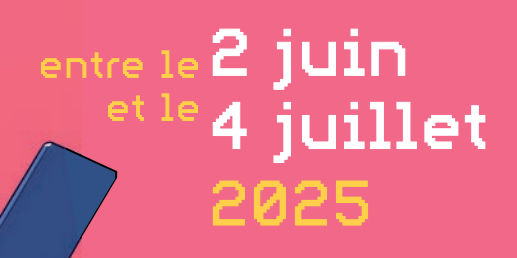

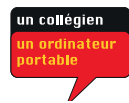

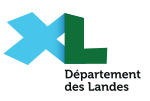

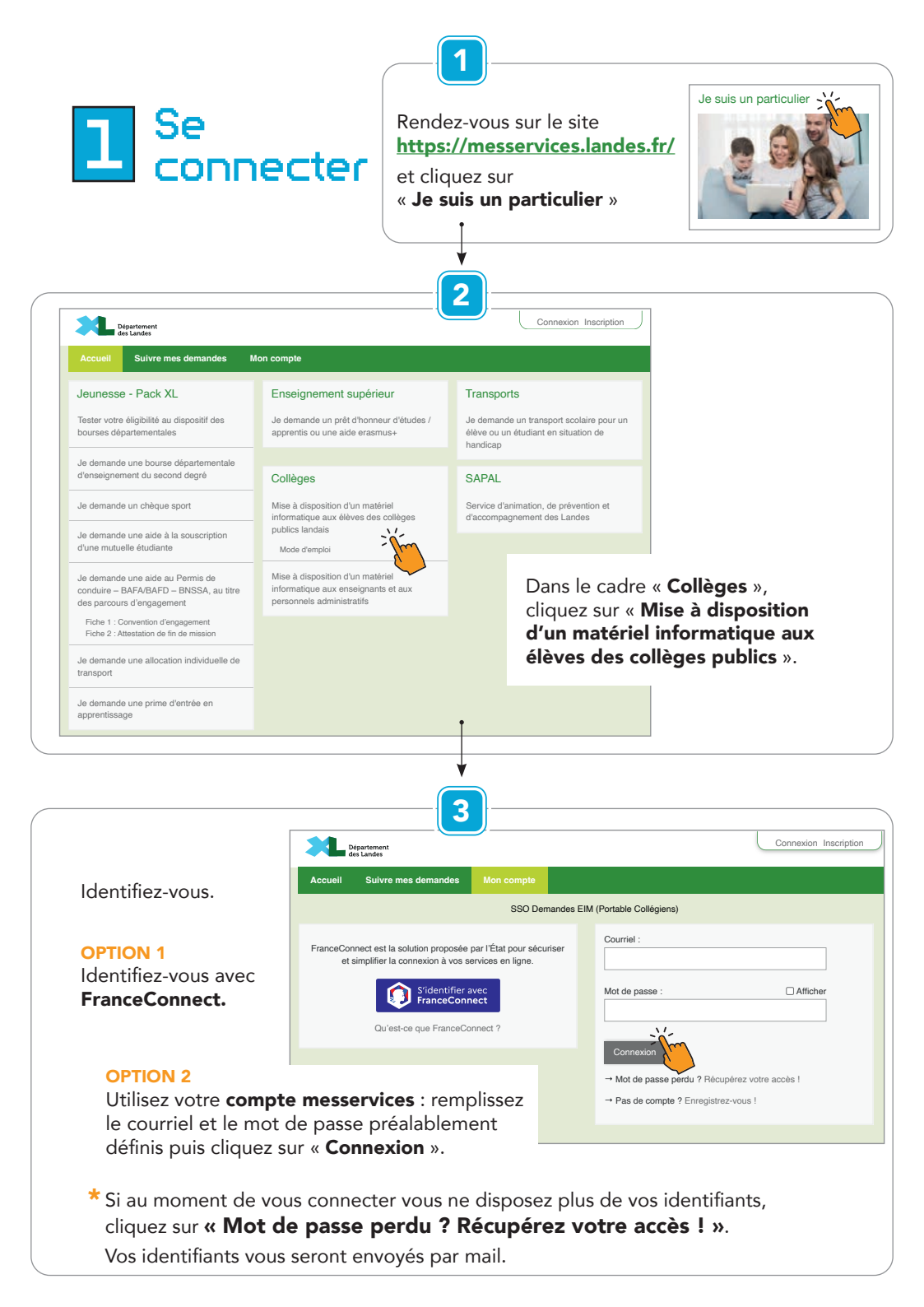

| 2 Création<br>d'un com                                                                                                    | pte                                                                                                    |                                                                                                    |                                                                                                    |
|----------------------------------------------------------------------------------------------------|----------------------------------------------------------------------------------------------------|----------------------------------------------------------------------------------------------------|----------------------------------------------------------------------------------------------------|
| Departement           Accual         Waive mes demandes         Man compte           SSO Demandes         Based of the second of the secon | M (Portable Collégiens) Courriel : Mot de passe : Connexion Mot de passe perdu ? Récupérez votre Pas de compte ? Enregistrez-vous !                                                                   | Connexion Inscription                                                                                       | Cliquez sur<br>« <b>Pas de compte ?</b><br>Enregistrez-vous ! ».                                                                                                    |
| Coccuit         Suiture mes demandes         Mon compte           SSO Demandes Ell         SSO Demandes Ell         SSO Demandes Ell           FranceConnect         EranceConnect est la solution proposée par l'État pour sécuriser et simplifier la connexion à vos services en ligne.         Eligne Strafter avec           Current est de solution proposée par l'État pour sécuriser et simplifier la connexion à vos services en ligne.         Eligne Strafter avec           Current est de solution proposée par l'État pour sécuriser et simplifier la connexion à vos services en ligne.         Eligne Strafter avec                                                                                                    | M (Portable Collégiens) Création d'un compte Après validation de votre adresse électron envoyé par courriel pour poursuivre la crés Courriel Votre adresse courriel (nom@example.net) Valider Valider | Connexion Inscription                                                                                       | Renseignez l'adresse mail<br>du responsable légal puis<br>validez.                                                                                                    |
| Vous recevrez un mail de<br>confirmation via votre adresse ma<br>Un courriel a été envoyé à xxxxxx@courriel.fr<br>Suivez les instructions dans ce courriel pour continuer la<br>Ce message peut mettre plusieurs minutes à vous parvenir. Il<br>comme un pourriel (spam) : n'oubliez pas de regarder dans vo<br>indésirables ».<br>Si malgré cela vous n'avez pas reçu les instructions, ajoutez «<br>repondre@messervices.landes.fr » à votre carnet d'adresses o<br>autorisés, puis recommencez la procédure d'inscription.<br>Retour<br>Ce mail peut être dans vos s                                                                                                    | 3<br>il.<br>création de votre compte.<br>peut également être considéré<br>tre dossier « courriers<br>ne-pas-<br>ou à votre liste d'expéditeurs<br>pams.                                               | Cliquez su<br>dans le ma<br>Bonjour,<br>Vous venez de créer<br>Pour choisir un mot<br>cliquer sur le bouton | ar « <b>Finaliser l'inscription »</b><br>ail reçu.<br>rvotre compte, nous vous en remercions.<br>de passe et finaliser la création de votre compte, veuillez<br>suivant :<br>Finaliser l'inscription<br>suivant : |

| - 5                                                            | Création d'un compte<br>Veuillez remplir le formulaire afin de finir la création de votre compte.<br>Civilité :<br>Madame Monsieur<br>Prénom : |        |
|----------------------------------------------------------------|----------------------------------------------------------------------------------------------------|--------|
| Complétez les<br>champs et cliquez<br>sur « <b>Valider »</b> . | Nom :                                                                                                    |        |
|                                                                | Mot de passe :                                                                                                    | Affich |
|                                                                |                                                                                                    |        |
|                                                                | Pour la sécurité du mot de passe veuillez avoir a minima :<br>8 caractères 1 minuscule 1 chiffre 1 majuscule                                   |        |
|                                                                | Confirmation du mot de passe :<br>Les deux mots de passe doivent être identiques.                                                              | Affich |
|                                                                | Valider                                                                                                    |        |
|                                                                |                                                                                                    |        |
|                                                                | SSO Demandes EIM (Portable Collégiens)                                                                                                    |        |
| Vérification d'                                                | autorisation d'accès                                                                                                    |        |
| Souhaitez-vous être                                            | authentifié sur ce service ?                                                                                                    |        |
| Les informations sui                                           | vantes seront envoyées au service :                                                                                                    |        |
| <ul><li>Vos prénom, r</li><li>Votre adresse</li></ul>          | nom et identifiants<br>de courriel : xavier.daleo@college.landes.org                                                                           |        |
| Ne plus redeman                                                | nder                                                                                                    |        |
| Accepter                                                       | Refuser                                                                                                    |        |
| Cliquez sur                                                    | « Accepter ». Le compte est désormais créé.                                                                                                    |        |

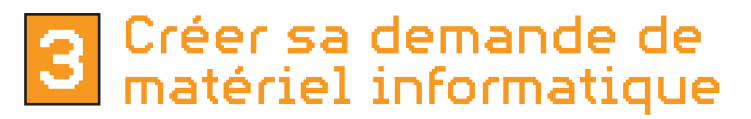

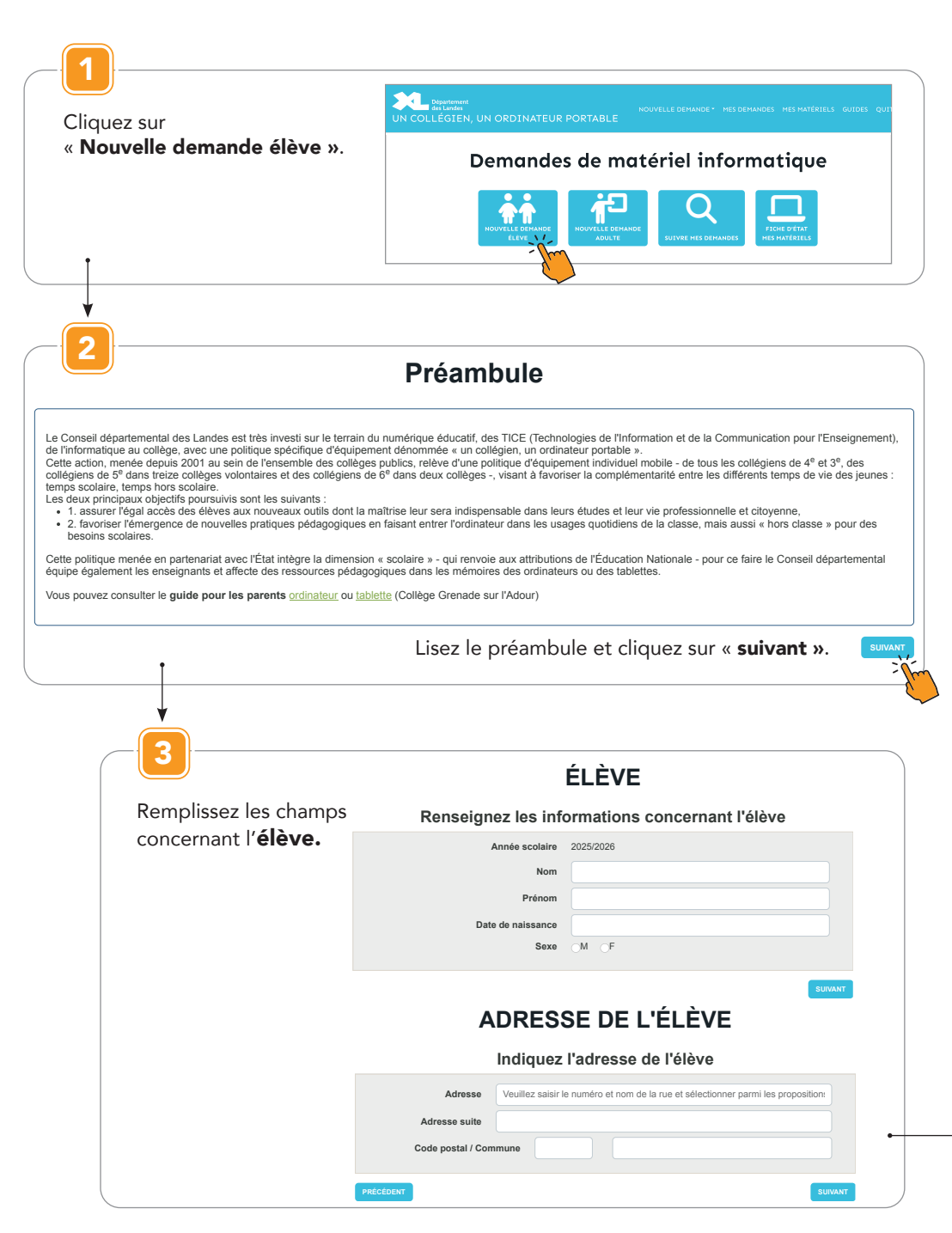

| RE                                                                                                    | SPONSABLE LÉGAL 1 DE L'ÉLÈVE                                                                                                    |
|----------------------------------------------------------------------------------------------------|----------------------------------------------------------------------------------------------------|
| Renseig                                                                                                    | nez les informations concernant le responsable légal 1                                                                                                    |
|                                                                                                    | Père Mère Famille d'accueil Foyer                                                                                                    |
| Nom                                                                                                    |                                                                                                    |
| Prénom                                                                                                    |                                                                                                    |
| Tél                                                                                                    | Tél 2                                                                                                    |
| Même adresse que l'élève                                                                                       | Oui Non                                                                                                    |
| Adresse                                                                                                    | Veuillez saisir le numéro et nom de la rue et sélectionner parmi les propositions                                                                                                    |
| Adresse suite                                                                                                  |                                                                                                    |
| Code posta                                                                                                    | I/ Commune                                                                                                    |
| RÉCÉDENT                                                                                                    |                                                                                                    |
| ↓<br>5                                                                                                    |                                                                                                    |
| Femplissez les chan                                                                                            | nps concernant <b>le responsable légal 2.</b><br>SPONSABLE LÉGAL 2 DE L'ÉLÈVE                                                                                                    |
| 5<br>Remplissez les chan<br>Re<br>Renseig                                                                      | nps concernant <b>le responsable légal 2.</b><br>SPONSABLE LÉGAL 2 DE L'ÉLÈVE<br>gnez les informations concernant le responsable légal 2                                                                                                    |
| ↓<br>Semplissez les chan<br>Renseig                                                                            | aps concernant <b>le responsable légal 2.</b><br><b>ESPONSABLE LÉGAL 2 DE L'ÉLÈVE</b><br>gnez les informations concernant le responsable légal 2<br>Père Mere Famille d'accuell Foyer                                                                                                   |
| 5<br>Remplissez les chan<br>RE<br>Renseig                                                                      | aps concernant <b>le responsable légal 2.</b><br><b>ESPONSABLE LÉGAL 2 DE L'ÉLÈVE</b><br>gnez les informations concernant le responsable légal 2<br>Père Mere Familie d'accueil Foyer                                                                                                   |
| Femplissez les chan<br>Remplissez les chan<br>Renseig<br>Nom<br>Prénom                                         | nps concernant <b>le responsable légal 2.</b><br><b>ESPONSABLE LÉGAL 2 DE L'ÉLÈVE</b><br>mez les informations concernant le responsable légal 2<br>Père Mere Famile d'accueil Foyer                                                                                                    |
| 5<br>Remplissez les chan<br>Renseig<br>Nom<br>Prénom<br>Tél<br>Môme adresse que l'élève                        | nps concernant <b>le responsable légal 2.</b><br><b>ESPONSABLE LÉGAL 2 DE L'ÉLÈVE</b><br>mez les informations concernant le responsable légal 2<br>Père Mere Famille d'accueil Foyer<br>Tél 2<br>Oui Non                                                                                |
| 5<br>Remplissez les chan<br>Renseig<br>Nom<br>Prénom<br>Tél<br>Même adresse que l'élève<br>Adresse             | nps concernant <b>le responsable légal 2.</b><br>ESPONSABLE LÉGAL 2 DE L'ÉLÈVE<br>gnez les informations concernant le responsable légal 2<br>Père Mère Famille d'accueil Foyer<br>Téi 2<br>Oui Non<br>Veullez saisir le numéro et nom de la rue et sélectionner parmi les propositions  |
| 5<br>Remplissez les chan<br>RE<br>Renseig<br>Nom<br>Prénom<br>Tél<br>Même adresse que l'élève<br>Adresse suite | nps concernant <b>le responsable légal 2.</b><br>ESPONSABLE LÉGAL 2 DE L'ÉLÈVE<br>gnez les informations concernant le responsable légal 2<br>Père Mère Famille d'accueil Foyer<br>Téi 2<br>Oui Non<br>Veuillez saisir le numéro et nom de la rue et sélectionner parmi les propositions |

| Remplissez les e                               | champs concernant la scolarité.                                                            |
|------------------------------------------------|--------------------------------------------------------------------------------------------|
| SC                                             | OLARITÉ 2025/2026                                                                          |
| Renseignez les informations c                  | oncernant la scolarité pour l'année scolaire 2025/2026                                     |
| Établissement                                  | •                                                                                          |
| Niveau                                         |                                                                                            |
| Demande réalisée dans le cadre d'une notificat | Ion de mise à disposition de matériel pédagogique adapté ? Oui                             |
| <b>1</b>                                       | SUTVANT                                                                                    |
| •                                              |                                                                                            |
|                                                |                                                                                            |
| Mentionnez și n                                | otification matériel pédagogique adapté.                                                   |
| Insérez notificati                             | ion en pièce jointe si besoin.                                                             |
|                                                |                                                                                            |
| SC                                             | OLARITE 2025/2026                                                                          |
| Renseignez les informations c                  | oncernant la scolarité pour l'année scolaire 2025/2026                                     |
| Établissement                                  | ·                                                                                          |
| Niveau                                         |                                                                                            |
| Demande réalisée dans le cadre d'une notificat | tion de mise à disposition de matériel pédagogique adapté ? Non Oui                        |
| AJOUTER UNE PIÈCE                              |                                                                                            |
| Pièces jointes                                 |                                                                                            |
|                                                |                                                                                            |
| <b>—</b>                                       |                                                                                            |
|                                                |                                                                                            |
| - 8                                            |                                                                                            |
|                                                | Récapitulatif                                                                              |
|                                                |                                                                                            |
| Attention ! Vé                                 | rifier toutes les informations ci-dessous, et utilisez le bouton "suivant" en bas de page. |
| ÉLÈVE                                          |                                                                                            |
|                                                |                                                                                            |
| ifiez le récapitulatif puis                    | Annee scolaire : 2025/2026                                                                 |
| uez sur « <b>Suivant ».</b>                    | Prénom Dupont                                                                              |
|                                                | Date de naissance 09/09/2012                                                               |
|                                                | Sexe M                                                                                     |
|                                                |                                                                                            |
|                                                |                                                                                            |
|                                                |                                                                                            |
| ADRESSE DE                                     | L'ELEVE                                                                                    |
| ADRESSE DE                                     | Adresse Avenue du Houce                                                                    |
| ADRESSE DE                                     | Adresse Avenue du Houga<br>Adresse suite                                                   |
| ADRESSE DE                                     | Adresse Avenue du Houga<br>Adresse suite<br>Code postal / Commune 40000 Mont-de-Marsan     |
| ADRESSE DE                                     | Adresse Avenue du Houga<br>Adresse suite<br>Code postal / Commune 40000 Mont-de-Marsan     |

Prenez connaissance de la convention de mise à disposition et cochez obligatoirement « Je certifie l'exactitude des informations renseignées et je reconnais avoir lu le document ci-dessus et accepte la présente convention ».

Vous pouvez, si vous le souhaitez, cocher la seconde case.

Pour finir, cliquez sur « Signer la convention ».

| Signature de la convention                                                                                                    |
|----------------------------------------------------------------------------------------------------|
| Prénom et nom : Dupont MARTIN<br>Classe : 4                                                                                                    |
| Collège public Cel le Gaucher<br>Sis à MONT-DE-MARSAN                                                                                                    |
| CONVENTION DE MISE À DISPOSITION                                                                                                    |
| BRTRE                                                                                                    |
| Permanente a date du 07 juin 2024                                                                                                    |
| Monsieur Dupont ANTOINE,                                                                                                    |
| je certrine reactitude des informations renseignees et je reconnais avoir lu le document ci-dessus et accepte la<br>présente convention.                                                   |
| Den cochant cette case, j'autorise le Conseil départemental à me contacter, sur mon adresse mail, pour une enquête<br>liée aux usages numériques au collège, au cours de l'année scolaire. |
| PRÉCÉDENT SIGNER LA CONVENTION 1                                                                                                    |
|                                                                                                    |
|                                                                                                    |
| Vous pouvez suivre son avancement dans la rubrique "Mes demandes"                                                                                                    |
| NOUVELLE DEMANDE - MES DEMANDES                                                                                                    |
| ou depuis la page d'accueil "Suivre mes demandes"                                                                                                    |
| Q                                                                                                    |

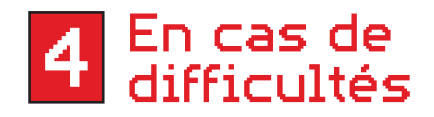

Contactez-nous :

>> Onglet « Accueil »

Département

>> Cliquez sur « Contact »

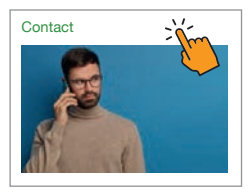

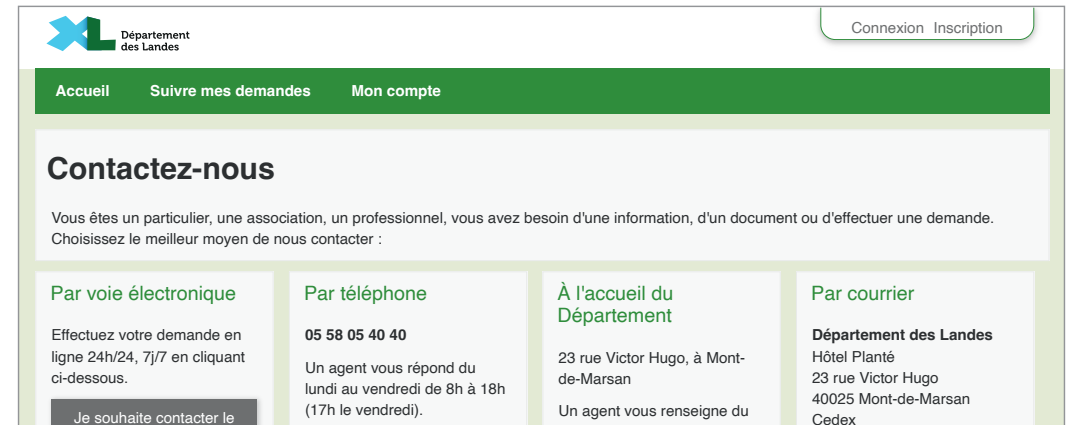

lundi au vendredi de 8h à 18h (17h le vendredi).

## Département des Landes

Direction de l'Éducation, de la Jeunesse et des Sports 23 rue Victor-Hugo 40025 Mont-de-Marsan cedex Tél. : 05 58 71 67 55 inventaire@landes.fr

landes. fr